# Verktyg och Utvecklingsmiljö

Joachim von Hacht (mindre tillägg av Daniel Wetterbro)

## Verktyg

Modern programutveckling innebär att man måste behärska ett antal verktyg

- Editorer
- Kompilatorer
- Avlusare (debugger)
- Versionhantering (kommer i projektkurs)
- Testverktyg (kommer i projektkurs)
- Verktyg för analys av kodkomplexitet, kodkvalité, kodeffektivitet, m.m.

•

Vi skall titta på Eclipse, Findbugs och STAN

### Eclipse

En (ett?) IDE (integrated development environment)

Ett mycket avancerat ramverk. Kan användas för många olika sorters programmering (och många olika språk)

- Uppbyggt med "plugins"
- Finns massor av plugins, enkelt att installera direkt från nätet

Innehåller editor, debugger, m.m.

Ger mycket hjälp med trivial kod, fixa irriterande småfel, struktur, ..., måste dock **tänka själv**!

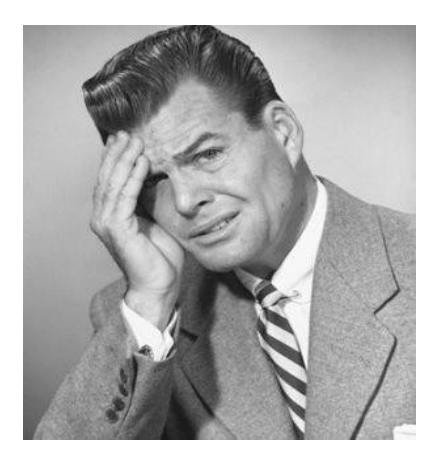

### **Eclipse Versioner**

Finns tyvärr väldigt många, förvirrande... En gång varje år släpps en s.k. "simultaneous release" som bildar bas för andra versioner som inriktar sig på olika områden. En sådan release namngiven efter en astronomisk företeelse eller person, senaste heter Eclipse Luna:

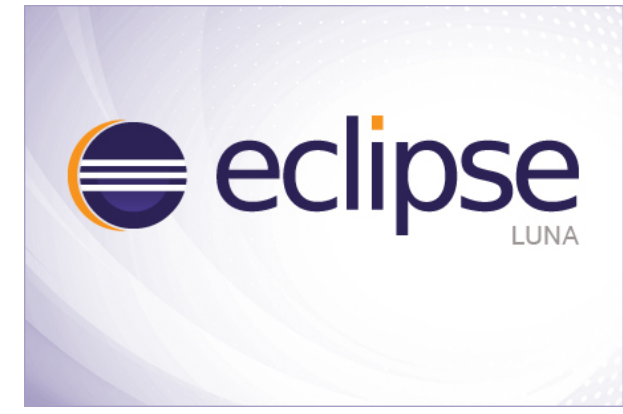

Två uppdateringar (SR1 och SR2) görs också varje år vilket ger tre releaser per år, se http://wiki.eclipse.org/Simultaneous\_Release

För att få den senaste och bättre prestanda, hämta en egen version istället för att köra den som är förinstallerad på Chalmers. Ingen installation krävs, bara att packa upp, i mappen eclipse, kör filen eclipse. http://www.eclipse.org/downloads/ (välj IDE for Java Developers)

### SE UPP

Första gången du startar Eclipse frågas eventuellt efter ett workspace

- Det kommer att skapas en mapp "workspace" i din hemkatalog
- Svara ja, kryssa för "Inte fråga igen..."
- Du skall ha exakt ett workspace
- Du skall aldrig spara något i workspace, använd en kursmapp (~/TDA550 eller dyl)
- Om Eclipse får problem, ta bort workspace-mappen, ger en ny fräsh installation

### Eclipse Arbetsflöde

- 1. Skapa projektkatalog, projektkatalogen skall innehålla alla .java-filer och övriga resurser programmet behöver (ikoner, bilder, ljud, ...)
- 2. Skapa ett Eclipse projekt med hjälp av t.ex. menyn File->New. För att inte lägga projektet i ditt workspace, klicka ur "Use default location". Du behöver då själv skapa en ny mapp för projektet och ange sökvägen i "Location", använd t.ex. "Browse..."-knappen. Starkt rekommenderat!
- 3. Lägg till paket, klasser, bibliotek m.m. m.h.a. Eclipse
- 4. Koda, kör, avlusa och faktorisera m.h.a. Eclipse
- 5. if( !ok ) goto 3
- 6. Skapa jar-fil (slutgiltiga programmet) m.h.a Eclipse

## Filstruktur för Projekt

DA 550

CHALMERS

Eclipse-projektet skapar en filstruktur i projektkatalogen

```
myproj.ep // Project dir

|

|--- bin // *.class-files. Created by Eclipse at compile

| --- se

| ---chalmers

|--- src // Package hierarchy for *.java-files

|---se // Top level package

|--chalmers
```

### **Eclipse Projekt**

Projekt, ett internt begrepp för Eclipse

- Inte samma som projektkatalog
- Kan ta bort projekt i Eclipse utan att radera kod (om du vill kan du ta bort koden också)
- Kan importera projekt
- Kan skapa projekt utfrån "lösa" Java-filer
- Kan ha flera projekt öppna samtidigt

För att Eclipse skall acceptera ett projekt måste filerna .project och . classpath finnas i projektkatalogen, skapa nytt (ev utifrån lösa filer)

En gång till: Inte spara projektet i workspace!

### Eclipse Användargränssnitt

Finns väldigt många fönster... några begrepp...

View, ett internt fönster, t.ex. Navigator (filhanteringsfönster)

Editor, ett fönster där man kan arbeta med text

**Perspective**, ett visst arrangemang (layout) av ett visst antal views och editors

- Kan växla perspektiv (förvirrande för nybörjaren, fönster försvinner/dyker upp byter plats)
- Problem: Markera perspektivet Java (Ikon långt upp höger, högerklick Reset)

Det ovan finns att välja under Window-menyn

## Olika Vyer av Projekt

Möjligt att modifiera vad som visas, View Menu, flat, hierarchical

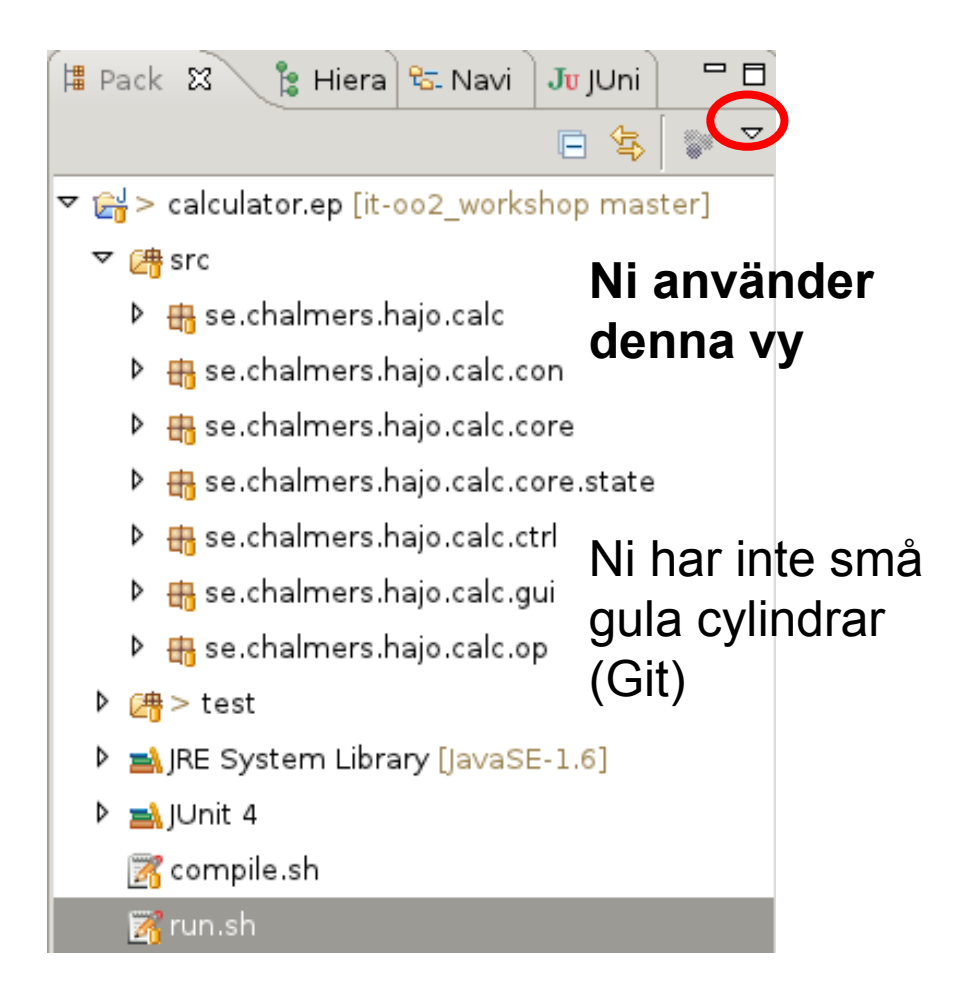

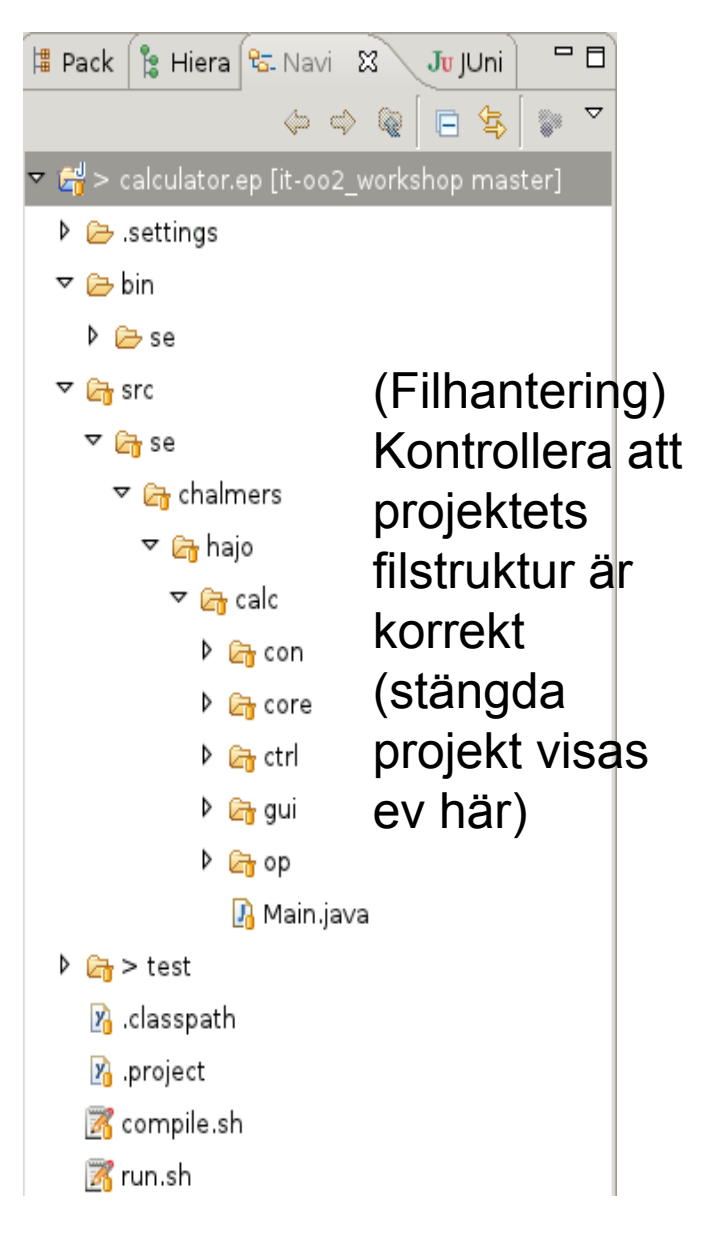

### Eclipse Varningar och Felmeddelanden

Eclipse kompilerar kontinuerligt i bakgrunden

Varningar och fel visas i marginalerna

- Vänster: Ikoner, glödlampor m.m.
- Höger: Var i filen, röd(a) markering(ar)

Peka på ikoner för att få tips, klicka och välj ändringsförslag (Eclipse föreslår,.. dock inte alltid optimalt)

Ibland "hänger" felmeddelandena kvar, spara så försvinner de!
Kan också hjälpa att köra Project > Clean...

## Faktorisering

### Faktorisering innebär bl.a.

- Flytta/byta namn, m.m. på paket, klasser, metoder, variabler
- Ändra metodsignaturer
- Bryta ned stora metoder
- Ersätta klasser med interface
- ...

All faktorering sköts från Eclipse (Markera > Högerklick > Refactor)

- Eclipse ändrar överallt i programmet så att allt blir korrekt
- Ändra aldrig direkt i filsystemet!

### **Eclipse Debug**

För att avlusa väljer man ... Debug As > Java Application

- Eclipse byter då till debug perspektivet
- Se vidare workshop

### Effektiv Eclipse

Låt Eclipse göra alla rutinjobb

- Importera
- Formatera (snygga till koden)
   Otrl + Shift + F
- Faktorisera
- Generara kod
  - Generera konstruktorer, set/get-metoder, m.m.
- Kommentera/avkommentera
- TODO lista

Om du behöver det så finns det i Eclipse, leta... (högerklicka i koden)

## Eclipse Avslöjar Proffsen

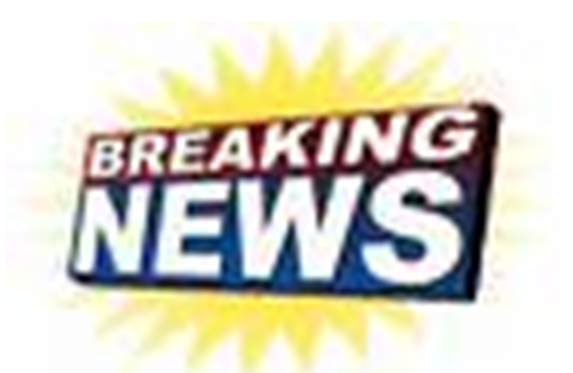

Lär av proffsen

• Om man angivit var källkoden till Javas standardbibliotek finns (src.zip) kan man direkt granska klasser m.m.

Markera något klassnamn, tryck F3

- Otroligt nyttigt och intressant att se "professionell" kod
- Att se hur man implementerat saker ökar förståelsen

### **Eclipse Tutorials**

Intro för nybörjare http://eclipsetutorial.sourceforge.net/totalbegginer01/lesson01.html

Debug http://eclipsetutorial.sourceforge.net/debugger01/lesson01.html

### **Eclipse Plugins**

Hela Eclipse är uppbyggt av plugins. Olika versioner av Eclipse innebär egentligen olika uppsättningar av plugins.

I samma anda går det att installera extra plugins i den version du använder. De kan installeras på olika sätt, ett vanligt är via menyn Help > Install New Software > Add

I dialogrutan anges addressen till en "Software (Update) Site" som plugins ska hämtas från. Denna behöver man känna till själv, t.ex. genom att kopiera adressen från en hemsida (se slides FindBugs och STAN). Av erfarenhet kan sägas att många "software site adresser" har en tendens att ändras så gå alltid in på tillverkarens hemsida för att vara säker på att få senaste versionen.

Välj därefter just de plugins som ska installeras, resten sköts automatisk, men du kan uppmanas att godkänna avtal och ev. installation av "unsigned software".

Eclipse behöver normalt startas om efter installationen.

| Pluains: FindBuas                                                                                             | Package 💥 🕏                                                  | Navigato 🔽 🗖                                                                                      |                    |                                                                                                    |    |
|----------------------------------------------------------------------------------------------------|--------------------------------------------------------------|---------------------------------------------------------------------------------------------------|--------------------|----------------------------------------------------------------------------------------------------|----|
| 5                                                                                                    | ✓ debug.ep ✓ debug.ep ✓ debug.ep ✓ debug.ep src b the se.cha | New<br>Go Into                                                                                    | •                  |                                                                                                    |    |
|                                                                                                    | ▶ 🖶 se.cha<br>▶ 🖶 se.cha<br>▶ 🖶 se.cha<br>▶ 🖶 se.cha         | Open in New Window<br>Open Type Hierarchy<br>Show In 자유                                           | F4<br>W►           |                                                                                                    |    |
| Hemsida<br>http://findbugs.sourceforge.net/                                                                   | ▶ 🚵 JRE Syster<br>▶ 🚰 lecture.ep (1                          | <ul> <li>Copy</li> <li>Copy Qualified Name</li> <li>Paste</li> <li>Delete</li> </ul>              | жС<br>ж∨<br>⊠      |                                                                                                    |    |
| Software site                                                                                                 |                                                              | ی Remove from Context<br>Build Path<br>Source ۲۵<br>Refactor ۲۵                                   | て企業↓<br>S ►<br>S ► |                                                                                                    |    |
| http://findbugs.cs.umd.edu/eclipse                                                                            | -                                                            | ≥ Import<br>≥ Export                                                                              |                    |                                                                                                    |    |
| Körning                                                                                                    |                                                              | Find Bugs<br>& Refresh<br>Close Project<br>Close Unrelated Projects<br>Assign Working Sets        | F5                 | <ul> <li>Find Bugs</li> <li>Clear Bug Markers</li> <li>Save XML</li> <li>Open Analysis Results in Editor</li> </ul> | as |
| Hogerklicka projektet och valj<br>Find Bugs > Find Bugs<br>Då öppnas ett eget perspektiv med flera egna vyer. |                                                              | Debug As<br>Run As<br>Validate<br>Team<br>Compare With<br>Restore from Local History<br>Configure | * * * *            | Eoad XML                                                                                                    |    |
|                                                                                                    |                                                              | Properties                                                                                        | 8                  |                                                                                                    |    |

#### Syfte

CHALMERS

Analyserar koden och listar både potentiella buggar och andra osäkerheter eller best practices som inte följts. Det går att välja vilka analyser som ska genomföras. Mycket användbart!

550

# Plugins: STAN

### Hemsida

http://stan4j.com/

Software site http://update.stan4j.com/ide (välj plugins "STAN IDE" samt "STAN IDE Tools")

#### Körning

Högerklicka projektet och välj Run As > Structure Analysis Då öppnas ett eget perspektiv med flera egna vyer.

### Syfte

Används för strukturanalys:

- Beroenden mellan olika delar (paket, klasser etc) kan analyseras och koden kan utforskas interaktivt.
- Avancerad analys kan göras för att bedöma kodens kvalité.
  - Detektion av cykliska beroenden
  - Mätvärden, t.ex. de framtagna av Robert C. Martin
  - För den intresserade finns ett white paper på: <u>http://stan4j.com/papers/stan-</u> whitepaper.pdf

| New                                                                                 | •                                     |                                                                         |                  |
|-------------------------------------------------------------------------------------|---------------------------------------|-------------------------------------------------------------------------|------------------|
| Go Into                                                                             |                                       | _                                                                       |                  |
| Open in New Window<br>Open Type Hierarchy<br>Show In                                | F4<br>℃೫W ▶                           |                                                                         |                  |
| <ul> <li>Copy</li> <li>Copy Qualified Nam</li> <li>Paste</li> <li>Delete</li> </ul> | ₩C<br>ne<br>₩V                        | ,                                                                       |                  |
| Remove from Conte<br>Build Path<br>Source<br>Refactor                               | –<br>ext ℃☆ж↓<br>►<br>►<br>S#J<br>F#J |                                                                         |                  |
| ≥ Import<br>≥ Export                                                                |                                       |                                                                         |                  |
| Find Bugs                                                                           | ►<br>F5<br>:ts                        | avadoc 🗟 Declaration 🔗 Sear<br>play at this time.                       | rch 📃 Cons       |
| Debug As                                                                            | •                                     |                                                                         |                  |
| Run As<br>Validate                                                                  | •                                     | <ul> <li>I Java Applet</li> <li>2 Java Application</li> </ul>           | \7₩X Α<br>\7₩X J |
| Team<br>Compare With<br>Restore from Local His                                      | story                                 | <ul> <li>3 Structure Analysis</li> <li>4 Structure Analysis.</li> </ul> |                  |
| Configure                                                                           | •                                     | Run Configurations                                                      |                  |

## **Referens: Eclipse Keyboard Shortcuts**

Här följer användbara tangentbordskommandon i Eclipse (bara som referens för den intresserade).

Alla shortcuts går att ställa in via menyn: Preferences->General->Keys

Finns även förinställda scheman ex. Emacs.

Notera att de kan skilja sig på Mac OS (oftast genom att Ctrl byts mot Command).

#### Debug/Körning

- F5 Step into
- F6 Step over
- F7 Step out
- F11 Starta senaste debug
- Ctrl + F11 Starta senaste körning

#### Navigera mellan vyer/editorer/perspektiv

Ctrl + F6 - Växla fil Ctrl + E - Växla fil via filnamn Ctrl + F7 - Växla vy Ctrl + F8 - Växla perspektiv Alt + Shift + Q, P - Visa/Växla till Package Explorer

#### Texteditor (avser ofta koden där markören står)

Håll musen över kod (hover) öppnar beskrivning/dokumentation Ctrl + 1 - Quick fix menyn ("glödlampan") Ctrl + 3 - Quick access menyn (testa!) Ctrl + Mellanslag - Content assist / Code completion

#### Texteditor (avser ofta koden där markören står) forts.

- Ctrl + f Sök/Ersätt i aktuell fil
- Ctrl + j Inkrementell sökning i aktuell fil
- Ctrl + h Sök i hela Workspace/Projektet/etc.
- Ctrl + I Gå till rad
- Ctrl + q Gå till senaste editeringsposition
- F3 Öppna definitionen
- F4 Öppna typhierarkivyn
- Ctrl + t Öppna tillfällig typhierarki
- Ctrl + Vänster musklick Öppna definition (med val)
- Ctrl + Shift + G Lista referenser till kod
- Ctrl + Shift + T Öppna typ via namn
- Ctrl + . Hoppa till nästa kompileringsfel i aktuell fil
- Ctrl + / Kommentera/Avkommentera markerad kod
- Ctrl + Shift + F Korrigera indentering m.m. (formatera) hela filen
- Ctrl + i Korrigera indentering
- Ctrl + Shift + O Rensa upp i import

#### Se vidare

http://www.vogella.com/tutorials/EclipseShortcuts/article.html http://www.shortcutworld.com/en/win/Eclipse.html